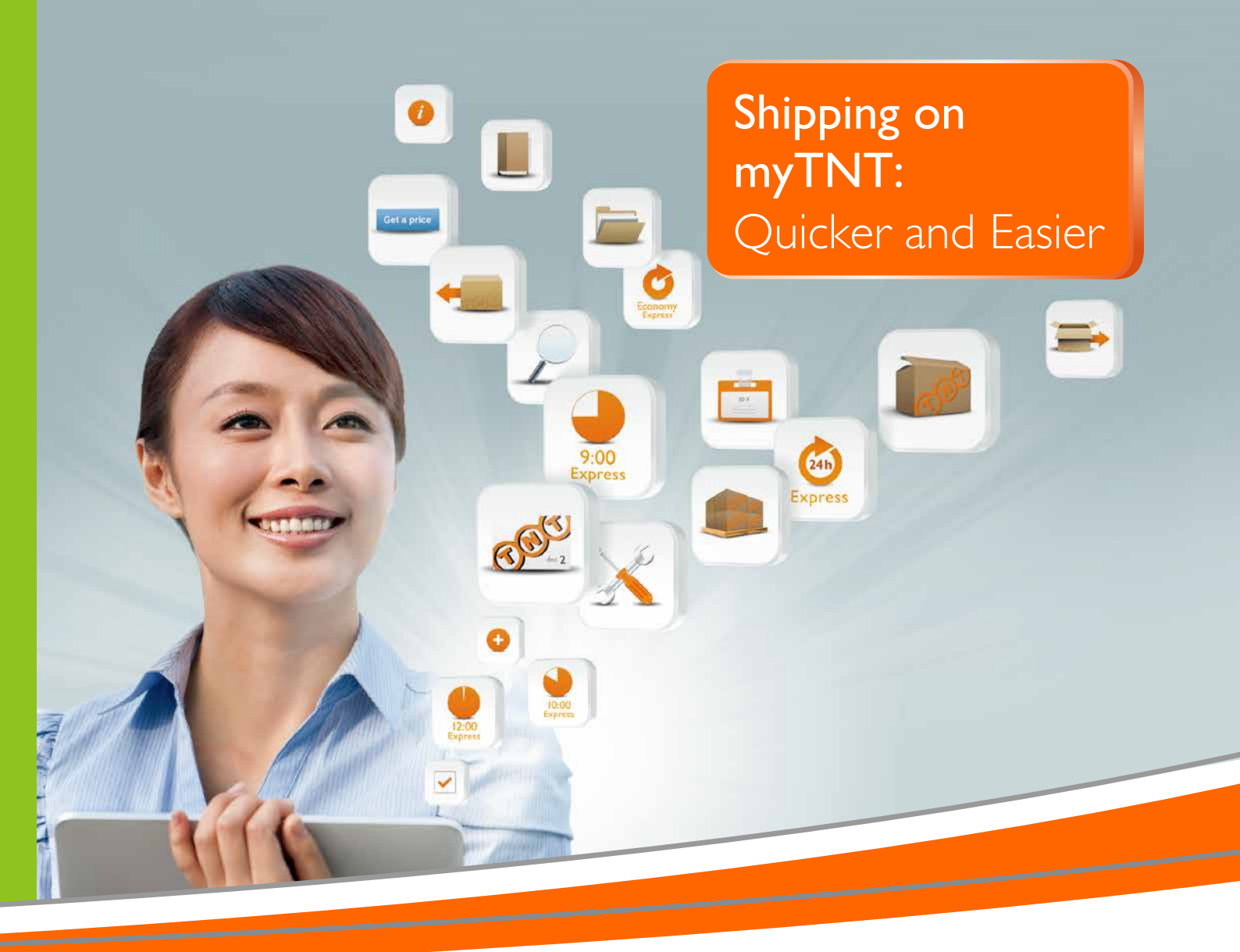

## **TNT Electronic Services**

**myTNT** Quick Start User Guide

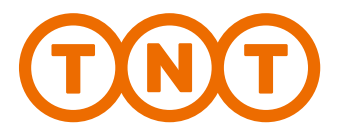

### **GETTING STARTED**

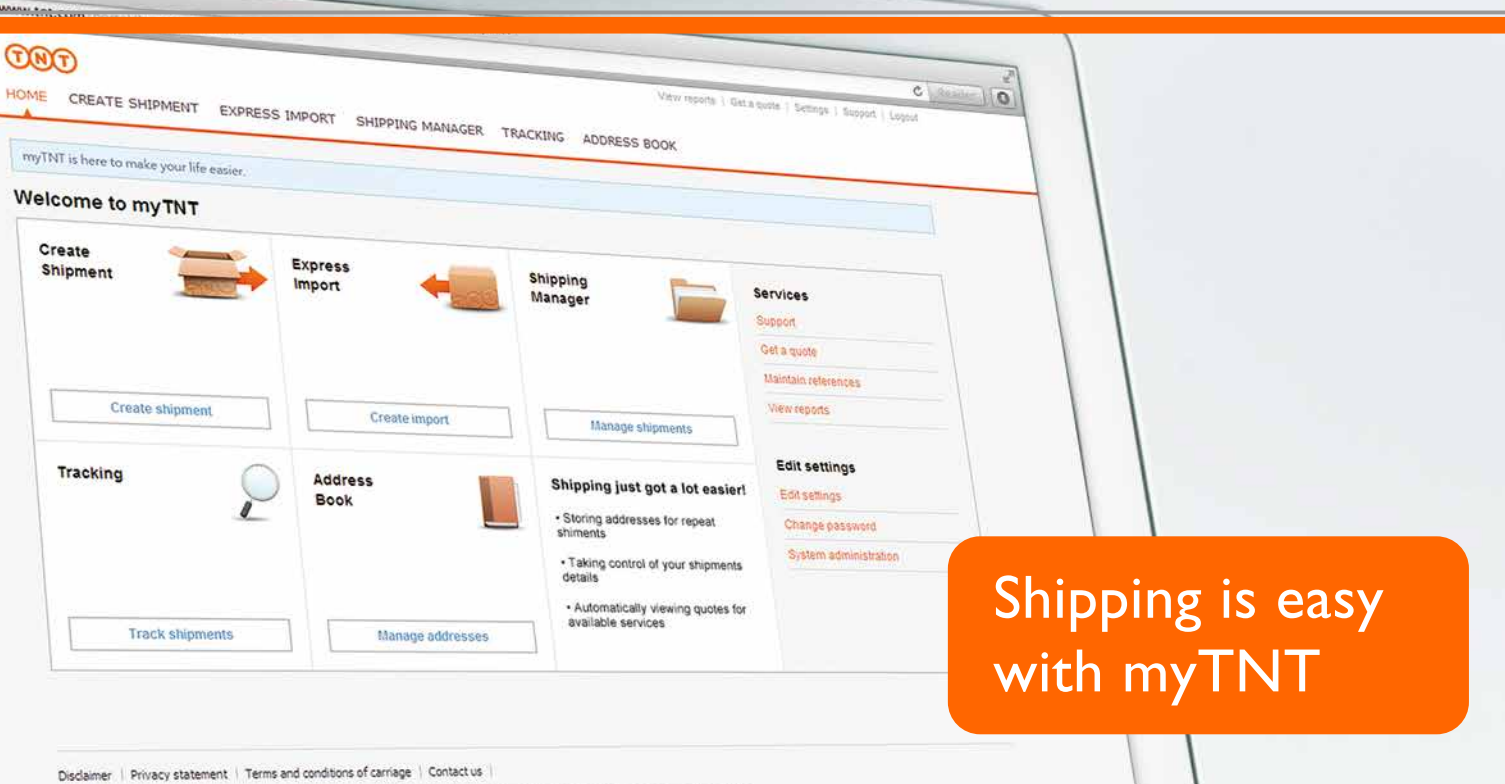

Intellectual and other property rights to the information contained in this site are held by TNT Holdings B.V. with all rights reserved @ 2011

# The quickest way to book, track and manage your shipments.

This personalised, online environment is designed to make your shipping simple and efficient. With myTNT, you will benefit from:

- Auto-generated shipping rates for all available services
- Control & organisation for all your shipments details
- Saving time by storing addresses repeat shipments are easier
- An easy commercial invoice function for international shipments

Register with myTNT at www.tnt.com.hk and start shipping online today.

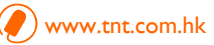

# STEPS TO PREPARE A SHIPMENT WITH myTNT

- I. Go to 'www.tnt.com.hk' and click 'Login/Register myTNT'
- 2. Log in to myTNT with user ID and password, or
- 3. Register as new myTNT user\*

| Out     Tark is Tare     Now to Ship     High Creat     Out Campary | Carton         Program         A transformation           Image: Carton         Image: Carton <td< th=""><th>'Login/Register<br/>myTNT'</th></td<> | 'Login/Register<br>myTNT'                                                                                                    |
|---------------------------------------------------------------------|----------------------------------------------------------------------------------------------------|----------------------------------------------------------------------------------------------------|
| HELPFUL LINKS                                                       | Log in to myTNT Log in Log in User (D* Password* Save log in details                                                                                                    | Register<br>A password protected secure environ<br>can easily accrean your own defailed<br>Discover becomanies displaying rank<br>Discover becomanies displaying rank |
|                                                                     | terms of soe ? privacy policy   terms & conditions   contact up<br>behalterbaid and other property rights to the information contacted in this alter are held by THTT                                                                                                    | Reddings B/C. with all highly commond (C2011                                                                                                    |

\* If you do not have a TNT account, please fill in the relevant information for opening a TNT account. Once yourTNT account is successfully opened, your myTNT registration would be arranged automatically.

On the welcome screen, click 'CREATE SHIPMENT' to start preparing shipment.

| information that yo   |
|-----------------------|
| would like to be prod |
| when creating         |
| your shipments.       |
|                       |
|                       |
|                       |
|                       |
|                       |
| your                  |
| store                 |
| ipping                |
|                       |

### SHIPMENT DETAILS

### **Enter details** $\rightarrow$ Select service $\rightarrow$ Confirm $\rightarrow$ Print

'CREATE SHIPMENT' will take you through the steps necessary to ensure that your package is collected and delivered on time and in perfect condition.

|                                                                     | oment                                                                                                    |                                                                                                    | Enter details → Select services → receiver d                                                                                              |
|---------------------------------------------------------------------|----------------------------------------------------------------------------------------------------|----------------------------------------------------------------------------------------------------|----------------------------------------------------------------------------------------------------|
| ddress details - Plea                                               | ase enter English text only as local langua                                                                                                    | ge is not supported                                                                                                    |                                                                                                    |
| Sender details                                                      |                                                                                                    | Receiver details                                                                                                    |                                                                                                    |
|                                                                     |                                                                                                    | Short code * 🧃                                                                                                    | Find address or use Address book                                                                                                    |
| Account/Company                                                     | 302922 TNT Express Worldwide (HK) Ltd                                                                                                    | <ul> <li>Company name*</li> </ul>                                                                                                    |                                                                                                    |
| Country                                                             | Hong Kong                                                                                                    | Country*                                                                                                    | please select 💙                                                                                                    |
| Address                                                             | Unit 1121, 11/F                                                                                                    | Postcode / Town*                                                                                                    |                                                                                                    |
|                                                                     | KITEC, 1 Trademart Drive                                                                                                    | Address*                                                                                                    |                                                                                                    |
|                                                                     |                                                                                                    |                                                                                                    |                                                                                                    |
| Postcode / Town                                                     | Kowloon Bay                                                                                                    |                                                                                                    | Hint -                                                                                                    |
| Province                                                            |                                                                                                    | Province                                                                                                    | You can search                                                                                                    |
| Contact person*                                                     | GORDON LING                                                                                                    | Contact person*                                                                                                    | valid postco                                                                                                    |
| Phone number*                                                       | 85223314725                                                                                                    | Phone number*                                                                                                    |                                                                                                    |
| E-mail                                                              | gordon.ling@tnt.com                                                                                                    | E-mail                                                                                                    |                                                                                                    |
| Collection details                                                  | Warehouse Ope                                                                                                    | <b>Step 2</b><br>Select either                                                                                                    |                                                                                                    |
| Collection details                                                  | Warehouse Ope                                                                                                    | <b>Step 2</b><br>Select either<br>Document or Parcel                                                                                                    |                                                                                                    |
| Collection details                                                  | Warehouse Ope                                                                                                    | <b>Step 2</b><br>Select either<br>Document or Parcel                                                                                                    |                                                                                                    |
| Collection details<br>nipment details<br>Document                   | Warehouse Ope                                                                                                    | Step 2<br>Select either<br>Document or Parcel<br>Terms of payment*                                                                                                    | Sender Pays                                                                                                    |
| Collection details<br>nipment details<br>Document                   | Warehouse Ope                                                                                                    | Step 2<br>Select either<br>Document or Parcel<br>Terms of payment*<br>Customer reference                                                                                         | Sender Pays                                                                                                    |
| Collection details<br>nipment details<br>Document                   | Warehouse Ope                                                                                                    | Step 2<br>Select either<br>Document or Parcel<br>Terms of payment*<br>Customer reference<br>Delivery instructions                                                                | Sender Pays                                                                                                    |
| Collection details<br>nipment details<br>Document<br>Shipment value | Warehouse Ope                                                                                                    | Step 2<br>Select either<br>Document or Parcel<br>Terms of payment*<br>Customer reference<br>Delivery instructions<br>Collection date*                                            | Sender Pays                                                                                                    |
| Collection details<br>nipment details<br>Document<br>Shipment value | Warehouse     Ope       Image: Second state state stat | Step 2<br>Select either<br>Document or Parcel<br>Terms of payment*<br>Customer reference<br>Delivery instructions<br>Collection date*<br>Description of goods*                   | Sender Pays                                                                                                    |
| Collection details                                                  | Warehouse     Ope       Image: Warehouse     Ope       Image: Parcel or pallet     Image: Parcel or pallet       Image: Parcel or pallet     Image: Parcel or pallet       Image: Parcel or pallet     Image:                                                                                                    | Step 2<br>Select either<br>Document or Parcel<br>Terms of payment*<br>Customer reference<br>Delivery instructions<br>Collection date*<br>Description of goods*                   | Sender Pays<br>Sender Pays<br>Step 2a<br>Fill up shipment<br>details<br>Volume Total<br>Volume Total<br>Volume Options                    |
| Collection details                                                  | Warehouse Ope     Warehouse Ope     Parcel or pallet     Parcel or pallet     Hong Kong Dollar     Mong Kong Dollar     No     Quantity*     Weight*     Length*                                                                                                    | Step 2<br>Select either<br>Document or Parcel<br>Terms of payment*<br>Customer reference<br>Delivery instructions<br>Collection date*<br>Description of goods*<br>Width* Height* | Sender Pays<br>Step 2a<br>Fill up shipment<br>details<br>Volume Total<br>Volume Total<br>Volume Options<br>cm 0.000m <sup>2</sup> 0.000kg |

### SERVICE AND COLLECTION

### Enter details $\rightarrow$ Select service $\rightarrow$ Confirm $\rightarrow$ Print

Select the shipment collection time and the service you want to ship in.

| Celed my shument on   B Aug 2014      Celedant minited in a second on a second on                                                                                                    | ructions                                                                                  |                                        |                                                                                                    | Create shipmen                                                                                                    |
|----------------------------------------------------------------------------------------------------|-------------------------------------------------------------------------------------------|----------------------------------------|----------------------------------------------------------------------------------------------------|----------------------------------------------------------------------------------------------------|
| Caled my stagment on: Caled mini   I A tog 2014 Beted.                                                                                                    | Tuctions                                                                                  |                                        |                                                                                                    | - sille stratic                                                                                                    |
| Culture units utangend enc. Culture units   It Aug 2014 select.                                                                                                    | Tuctoria                                                                                  |                                        | ALTER AND A                                                                                                    |                                                                                                    |
| If why dot is the set of the set of the s                                                                                                    |                                                                                           | IL Collection instructions             | Collect from Collect until                                                                                                    | Collect my shipment on                                                                                                    |
| Centered on Cut-Off Times         International         Service         Service                                                                                                    |                                                                                           |                                        | 2000                                                                                                    | 10,400 2014                                                                                                    |
| International 20.00   Step 3a Select the service options   Service Delivery date   Proce   Service Delivery date   Proce   Service Delivery date   Proce   Service Delivery date   Proce   Service Delivery date   Proce   Service Delivery date   Proce   Service Delivery date   Proce   Service Delivery date   Proce   Service Delivery date   Service   Service Delivery date   Service   Service Delivery date   Service   Service Delivery date   Service   Service Proce   Service   Service Delivery date   Service Service </td <td></td> <td></td> <td></td> <td>Collection Cut-Off Times</td>                                                                                                    |                                                                                           |                                        |                                                                                                    | Collection Cut-Off Times                                                                                                    |
| Step 3a<br>Service Defines a proces<br>Service Defines a proces<br>Service Defines a proces<br>Service Defines a proces<br>Service Defines a proces<br>Service Defines a proces<br>Service Defines a proces<br>Control Express<br>Service Defines a process<br>Service Defines a process<br>Service Defines a process<br>Service Defines a process<br>Service Defines a process<br>Service Defines a process<br>Service Defines a process<br>Service Defines a process<br>Service Defines a process<br>Service Defines a process<br>Service Defines<br>Service Defines a process<br>Service Defines<br>Service Defines<br>Service Def |                                                                                           | 20.00                                  |                                                                                                    | International                                                                                                    |
| Service     Detrory date     Price <ul> <li>Decrease</li> <li>18 Aug 2014 600 PM</li> <li>Not evalable</li> <li>Consort Decreas</li> <li>Decrease</li> <li>18 Aug 2014 600 PM</li> <li>Not evalable</li> <li>Consort Decreas</li> <li>Decrease</li> <li>Procese</li> <li>Procese</li> <l< td=""><td>Step 3a</td><td></td><td></td><td></td></l<></ul>                                                                                                    | Step 3a                                                                                   |                                        |                                                                                                    |                                                                                                    |
| Service       Delivery date       Price         © Excreas       10 Aug 2014 400 PM       Not evaluable       If         © Economy Express       20 Aug 2014 400 PM       Not evaluable       If         © Economy Express       20 Aug 2014 400 PM       Not evaluable       If         externated sprices       20 Aug 2014 400 PM       Not evaluable       If         externated sprices       20 Aug 2014 000 PM       Not evaluable       If         externated prices shown above are based spon the stigeneed deals provided by you. Please note that:       Price are externated (VA) and any contents addes.       Price are externated crass where/bits ender par.         # prices are externated value Add thm may with out information. See THT website       Hint :-       Kindly note that while TNT restricts and them may with ob information is dealed.         If is induced thank and condens as paid adds.       10 Aug and the for your shormert is dealed by your beside of the scale base of a play value.       Externate the for your shormert is they the base of the out the externation of the out scale of the scale base of a play value.       Externate a play value.         Kontrol team of your shormert is they the base of the out the externation of the out scale of the out the externation of the out scale of the out the externation of your shormert is they the base of the out the externation of the out scale of the out the externation of the out scale of the out the externation of the out scale of the out the out the out the externation of the out the out the out                                                                                                    | Select the service options                                                                |                                        |                                                                                                    | Services, transit times & pri                                                                                                    |
| Decress   18 Aug 2014 400 PM   Not available   Economy Express   20 Aug 2014   4 addresses   20 Aug 2014   4 addresses   20 Aug 2014   20 Aug 2014 </td <td></td> <td>Price</td> <td>Delivery date</td> <td>Service</td>                                                                                                    |                                                                                           | Price                                  | Delivery date                                                                                                    | Service                                                                                                    |
| Control Exercity Express 20 Aug 2014 6 00 PM Net available Additional apptients Exercity Express Exercity Express Express Exercity Express Express Exercity Express Express                                                                                                    |                                                                                           | Not available                          | 18 Aug 2014 6:00 PM                                                                                                    | Express                                                                                                    |
| Additional agitions                                                                                                    |                                                                                           | Notavallable                           | 20 Aug 2014 6:00 PM                                                                                                    | C Economy Express                                                                                                    |
| Enhanced Liability     Process     Process     Pr                                                                                                    |                                                                                           |                                        |                                                                                                    | Additional aptions                                                                                                    |
| shipment within the requeste                                                                                                    | Kindly note that while TNT<br>endeavors to pick up your                                   | on authorities as having a high value. | House<br>is suchauges, for more information see TNIT website<br>threasen transportation circumstances.<br>In delivery of all poods.<br>rely to be fonger if your shipment is deemed by your location | I objements will be subject to the 8<br>the delivery date and time may vary<br>NT's standard terms and condition<br>he actual transit time for your shipm |
|                                                                                                    | shipment within the requested                                                             |                                        |                                                                                                    | Notifications                                                                                                    |
| Shipping notification () Beoking confirmation () timing, we are committed                                                                                                    |                                                                                           | onfirmation 🕖                          | Booking c                                                                                                    | Shipping notification 🕖                                                                                                    |
| Sender + Hall Gorden ling@mt.com E-Hall                                                                                                    | timing, we are committed                                                                  |                                        | E-Mail                                                                                                    | Sender s-Mail gord                                                                                                    |
| Receiver a fault main changest com                                                                                                    | timing, we are committed                                                                  |                                        | gtnt.com                                                                                                    | Receiver e-Mail mart                                                                                                    |
| shipment by the end                                                                                                    | timing, we are committed<br>to picking up your                                            |                                        |                                                                                                    | Copy 1                                                                                                    |
| Crew? of business day.                                                                                                    | timing, we are committed<br>to picking up your<br>shipment by the end                     |                                        |                                                                                                    |                                                                                                    |
|                                                                                                    | timing, we are committed<br>to picking up your<br>shipment by the end<br>of business day. |                                        |                                                                                                    | Copy 2                                                                                                    |
| Commercial Invace                                                                                                    | timing, we are committed<br>to picking up your<br>shipment by the end<br>of business day. |                                        |                                                                                                    | Copy 2                                                                                                    |
|                                                                                                    | timing, we are committed<br>to picking up your<br>shipment by the end<br>of business day. | _                                      |                                                                                                    | Copy 2                                                                                                    |
| A commercial involde is required torintis simpliment. (Venerate a commercial involce va my insi                                                                                                    | timing, we are committed<br>to picking up your<br>shipment by the end<br>of business day. |                                        | Presente a commercial facility of moTH                                                                                                    | Copy 2                                                                                                    |
|                                                                                                    | timing, we are committed<br>to picking up your<br>shipment by the end<br>of business day. |                                        | hpment" [Generate a commercial invoice via myTNT                                                                                                    | Copy 2                                                                                                    |
|                                                                                                    | timing, we are committed<br>to picking up your<br>shipment by the end<br>of business day. |                                        | hpment" [Generate a commercial invoice via myTNT                                                                                                    | Copy 2<br>Commercial Invalce<br>A commercial involce is required                                                                                          |
| Back Cancer streament Continue                                                                                                    | timing, we are committed<br>to picking up your<br>shipment by the end<br>of business day. | Cartos shored                          | topment" [Generate a commercial invoice via myTNIT                                                                                                    | Copy 2<br>Commercial Invoice<br>A commercial invoice is required<br>Back                                                                                  |

myTNT will confirm shipment request and list the documentation required.

| Create shipm        | hent                        |   |                               | Unter details Selectmenices -> Confirm -+                                                                                    |
|---------------------|-----------------------------|---|-------------------------------|----------------------------------------------------------------------------------------------------|
| TET                 | detailt                     | 2 | These are the pieces package: | of documentation required to ship your                                                                                       |
| Summary             |                             |   | 1 Address labei(s)            | Please all the address label firmly to the too of each<br>of your packages making sure that the bar code is<br>not obscured. |
| Sender:             | TRIT Express Worlderde (HH) |   | 1 Consignment nota(c)         | Please attach a copy of the consignment note for the<br>receiver to one of the sachapes in your shipment.                    |
| Sender account      | 102902                      |   |                               | Hand the customs copy of the consignment note to<br>our other.                                                               |
| Receiver:           | ABC Correany Limited        |   | 1. Electronic and             | Our mean will size one core of the manifest for our                                                                          |
| Shoment date        | TE AUD 2014                 |   |                               | seep as your recept Please hand one copy of the manifest to our driver                                                       |
| Senice              | Excreme                     |   |                               |                                                                                                    |
| Quotation indicator | w. Net antichia             |   |                               |                                                                                                    |
|                     |                             |   |                               | Theoreman                                                                                                    |
|                     |                             |   |                               |                                                                                                    |

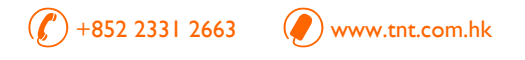

### SHIPPING DOCUMENTS

### Enter details $\rightarrow$ Select service $\rightarrow$ Confirm $\rightarrow$ Print

myTNT will automatically generate the documents required to ship your package. You may print them after you confirm each shipment.

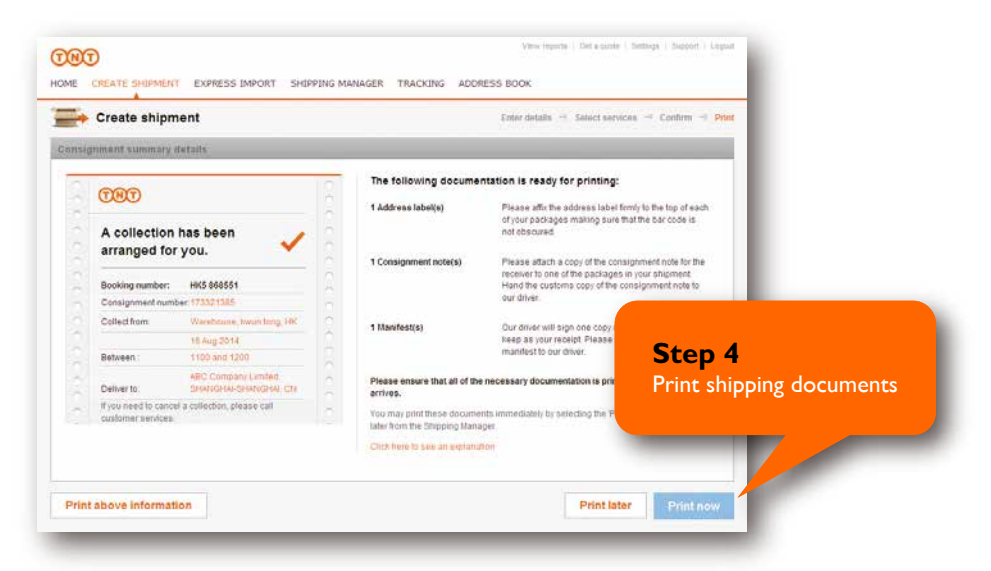

Printouts for Document:

| Address Label | Consignment Note | Manifest |
|---------------|------------------|----------|

Printouts for Non-document:

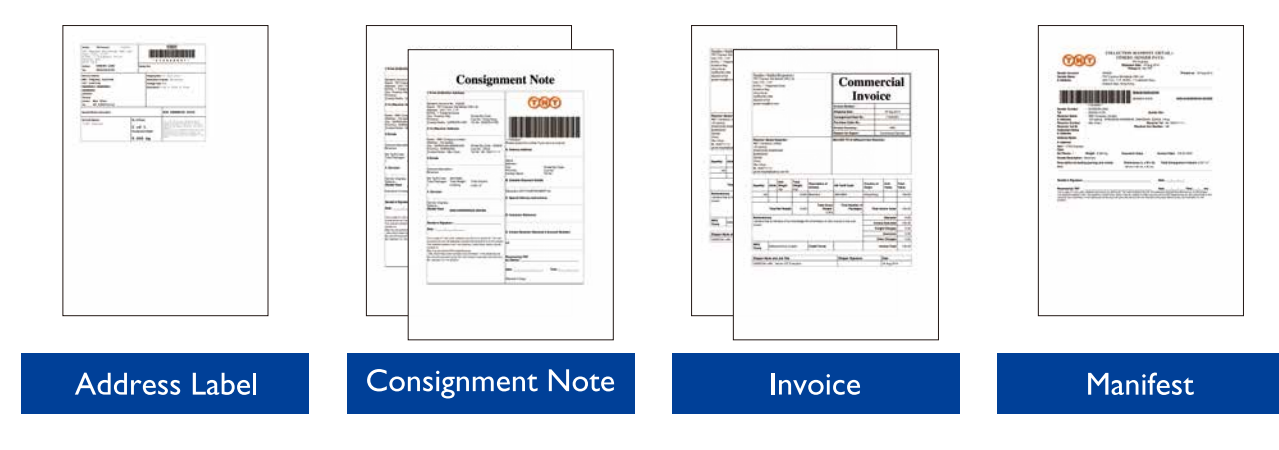